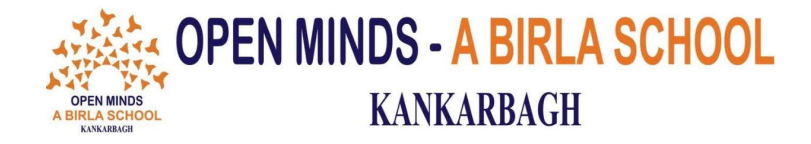

OMK/CIRCULAR/006/2022-23

Date: 18.06.2022

# **CIRCULAR**

Dear Parents

The school will reopen on Monday (20/06/2022).

The first seven periods will be conducted offline, i.e. in the school from 6:30am to 10:00am.

Further, the **last two periods** will be conducted **online** through Google meet from **4:30pm to 06:15pm**. To join the classes kindly use the official email id provided by the school.

## Online classes will be initiated from -

| Date       | Grade   | Timing            |
|------------|---------|-------------------|
| 21.06.2022 | 5 to 12 | 4:30pm to 06:15pm |
| 22.06.2022 | K2 to 4 | 4:30pm to 06:15pm |

Note: The email is visible in My Details in Eduletics. Please use the same 2nd password of Eduletics for the official email too.

(Open Minds)

### For the detailed process, please go through the attached pages.

# How can you attend classes on Google Meet?

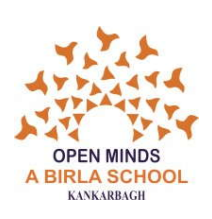

**Step 1:** Download the **Google Meet** app from play store/apple store.

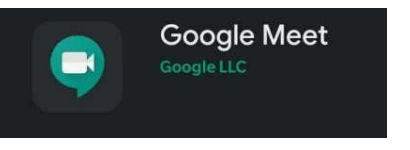

Step 2: Register using the email id and password in the following format.

| Email ID : |  | firstname.id@birlaomk.com |
|------------|--|---------------------------|
|------------|--|---------------------------|

Password : Use the same 2<sup>nd</sup> Password of Eduletics

**Example**: If a child named **Raman** with ID Number **5345** and date of birth is 01.01.2016 wants to login, his email id will be <u>raman.5345@birlaomk.com</u> and the password of Eduletics.

**Step 4**: Now open the school website. A pop-up for student login portal will appear. Click to enter the student portal.

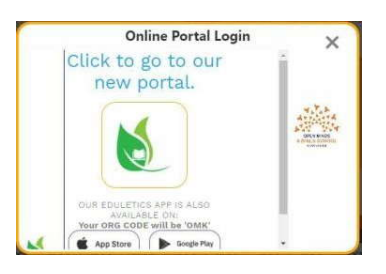

Step 5: A dialog box opens. Enter the first and the second passwords.

| Organisation Code    |  |  |
|----------------------|--|--|
| ЭМК                  |  |  |
| 1st Password         |  |  |
| Enter First Password |  |  |
| 2nd Password         |  |  |
| Enter Password       |  |  |
| Forgot Your Password |  |  |
| Login                |  |  |

Your first password is your date of birth along with your school ID number.

Step 5: Once you have entered the required details, click on Sign In.

 Step 6: Once you enter the portal, click on MENU. In the MENU, you will find a new tab called

 EDULETICS MEET.

 Eduletics Meet

Page 1 of 2

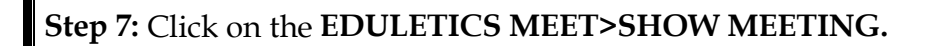

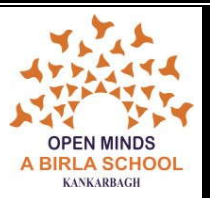

Step 8: The scheduled classes (meetings) will be visible on the dashboard.

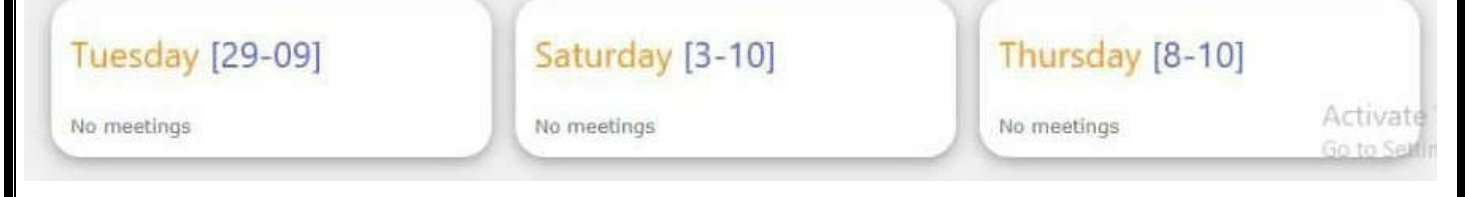

## **Step 9:** The **JOIN button** will be active only 15 minutes before the classes begin.

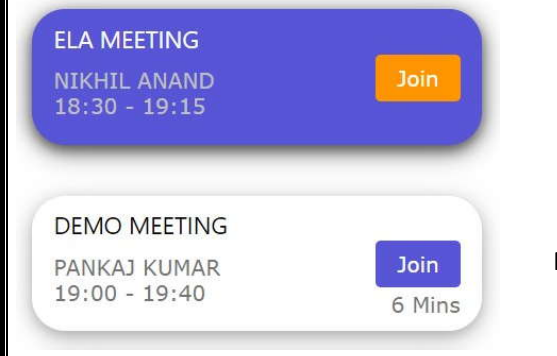

Meeting time is going on.

Meeting will start after 6 mins.

Step 10: Click Join, then select Google Meet and join your classes with the official email ID only.

### Note:

- 1. Your official email ID (provided by school) is only allowed for joining the classes.
- 2. You **are not** supposed to **share your password** with anyone.
- 3. It is advisable to **change** the Gmail **password** and **keep it confidential**.
- 4. Use this email ID to attend your online classes only.

|                                                                                                    | <b>A</b>                                                                                                    |
|----------------------------------------------------------------------------------------------------|----------------------------------------------------------------------------------------------------|
| •                                                                                                    | This app isn't verified                                                                                                    |
| <b>A</b>                                                                                                    | This app hasn't been verified by Google yet. Only proceed if you know and trust the developer.                                           |
| This app isn't verified This app hasn't been verified by Google yet. Only proceed if you know and trust the developer. | Hide Advanced BACK TO S                                                                                                    |
| Advanced BACK TO SAFETY                                                                                                | Google hasn't reviewed this app yet and can't confirm it's authentic. Unverified apps<br>pose a threat to your personal data. Learn more |

Page **2** of **2**